| Číslo a název šablony                                                                                                    | III/2 Inovace a zkvalitnění výuky prostřednictvím ICT                                                                                                    |
|----------------------------------------------------------------------------------------------------|----------------------------------------------------------------------------------------------------|
| Číslo didaktického materiálu                                                                                                | EU-OVK-VZ-III/2-ZÁ-314                                                                                                    |
| Druh didaktického materiálu                                                                                                 | DUM                                                                                                    |
| Autor                                                                                                    | Ing. Renata Zárubová                                                                                                    |
| Jazyk                                                                                                    | čeština                                                                                                    |
| Téma sady didaktických materiálů                                                                                            | Základy Informatiky a digitálních technologií                                                                                                    |
| Téma didaktického materiálu                                                                                                 | Počítačová grafika, Word – grafika                                                                                                    |
| Vyučovací předmět                                                                                                    | Informatika                                                                                                    |
| Cílová skupina (ročník)                                                                                                    | žáci ve věku 13–14 let                                                                                                    |
| Úroveň žáků                                                                                                    | Mírně pokročilí                                                                                                    |
| Časový rozsah                                                                                                    | 30 minut                                                                                                    |
| Klíčová slova                                                                                                    | Počítačová grafika, grafika ve Wordu.                                                                                                    |
| Anotace                                                                                                    | Studenti se seznámí s počítačovou grafikou – rastrová,<br>vektorová. Pracují s Wordem – vlastní grafika ve<br>Wordu (tvary, barvy, sloučení částí obrázku)                                                   |
| Použité zdroje                                                                                                    | CAFOUREK, Bohdan. <i>Windows 7: kompletní příručka.</i><br>1. vyd. Praha: Grada, 2010, 326 s. ISBN 978-80-247-<br>3209-1.                                                                                    |
|                                                                                                    | ROUBAL, Pavel. Informatika a výpočetní technika pro<br>střední školy, 1. díl. 2. vyd. Brno: Computer Press,<br>2003, 166 s. ISBN 80-722-6237-8.                                                              |
|                                                                                                    | ROUBAL, Pavel. <i>Informatika a výpočetní technika pro střední školy, 2. díl.</i> 2. vyd. Brno: Computer Press, 2003, 136 s. ISBN 80-722-6292-9.                                                             |
|                                                                                                    | ROUBAL, Pavel. <i>Hardware pro úplné začátečníky.</i> Vyd.<br>1. Praha: Computer Press, 2002, 153 s. ISBN 0-722-<br>6730-2.                                                                                  |
|                                                                                                    | ROUBAL, Pavel. <i>Počítačová grafika pro úplné začátečníky,</i> ISBN 80-7226-896-1                                                                                                    |
| Typy k metodickému postupu učitele, doporučené<br>výukové metody, způsob hodnocení, typy<br>k individualizované výuce apod. | V pracovním listu je zadání cvičení vycházející<br>z vysvětlené látky a příklad vypracovaného cvičení.<br>Návrh způsobu hodnocení:<br>ohodnocení samostatnosti práce během hodiny a<br>vypracovaného cvičení |

#### Metodický list k didaktickému materiálu

#### Prohlášení autora

Tento materiál je originálním autorským dílem. K vytvoření tohoto didaktického materiálu nebyly použity žádné externí zdroje s výjimkou zdrojů citovaných v metodickém listu.

# 314. Počítačová grafika, Word - grafika

## Pracovní list

### Cvičení

Otázky zodpovězte do tohoto dokumentu, cvičení si přejmenujte názvem Vaše příjmení + grafika (pomocí volby Uložit jako). Odpovědi pište přímo k otázkám, odlište je barevně. Obrázky vkládejte přímo k úkolům.

1. Připravte si tabulku podle vzoru. Do prvního řádku charakterizujte rozdíl v reprezentaci obrázku, do druhého příklady formátů, do třetího příklady grafických editorů.

| + |         |                                    |                  |                   |
|---|---------|------------------------------------|------------------|-------------------|
|   |         |                                    | Rastrová grafika | Vektorová grafika |
|   | GRAFIKA | Reprezentace obrázku<br>v počítači |                  |                   |
|   |         | Příklady formátů                   |                  |                   |
|   |         | Příklady grafických<br>editorů     |                  |                   |

- 2. Napište, zda je kreslení ve Wordu grafika rastrová nebo vektorová.
- 3. Jaké jsou hlavní výhody vektorové grafiky?
- 4. Obkreslete do Wordu obrázky podle vzoru.

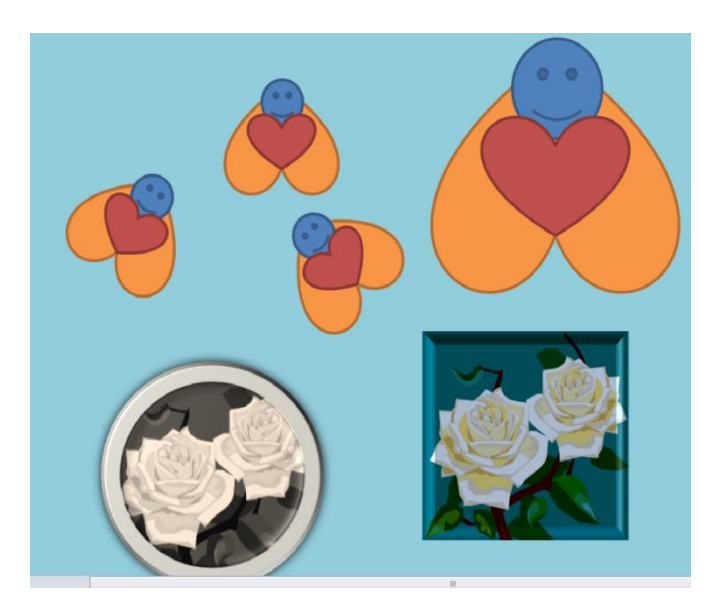

5. Namalujte ve Wordu kreslený vtip, využijte vložení automatických tvarů a popisek. Obrázek seskupte.

Vypracované cvičení uložte na vyhrazené místo na školní server.

## Cvičení s řešením

Otázky zodpovězte do tohoto dokumentu, cvičení si přejmenujte názvem Vaše příjmení + grafika (pomocí volby Uložit jako). Odpovědi pište přímo k otázkám, odlište je barevně. Obrázky vkládejte přímo k otázkám.

1. Připravte si tabulku podle vzoru. Do prvního řádku charakterizujte rozdíl v reprezentaci obrázku, do druhého příklady formátů, do třetího příklady grafických editorů.

| + |         |                                    |                  |                   |
|---|---------|------------------------------------|------------------|-------------------|
|   |         |                                    | Rastrová grafika | Vektorová grafika |
|   |         | Reprezentace obrázku<br>v počítači |                  |                   |
|   | GRAFIKA | Příklady formátů                   |                  |                   |
|   |         | Příklady grafických<br>editorů     |                  |                   |

|      |                                 | Rastrová grafika                | Vektorová grafika  |
|------|---------------------------------|---------------------------------|--------------------|
|      | Reprezentace obrázku v počítači | jednotlivé body                 | matematický vzorec |
| IKA  | Příklady formátů                | bmp, png, pjg, gif              | cdr                |
| GRAF | Příklady grafických<br>editorů  | Malování, Zoner Photo<br>Studio | Corel Draw         |

2. Napište, zda je kreslení ve Wordu grafika rastrová nebo vektorová.

Vektorová

3. Jaké jsou výhody vektorové grafiky?

Při změně v obrázku je obrázek vždy ostrý. Dá se snadno měnit.

4. Obkreslete do Wordu obrázky podle vzoru.

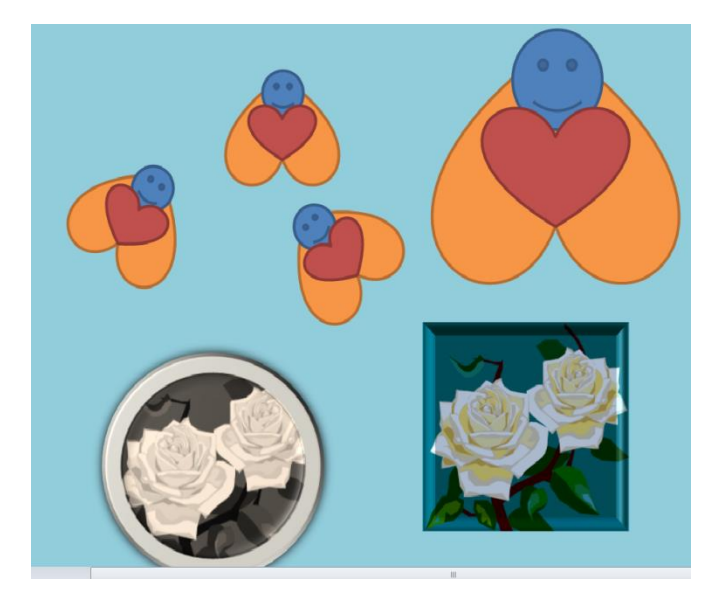

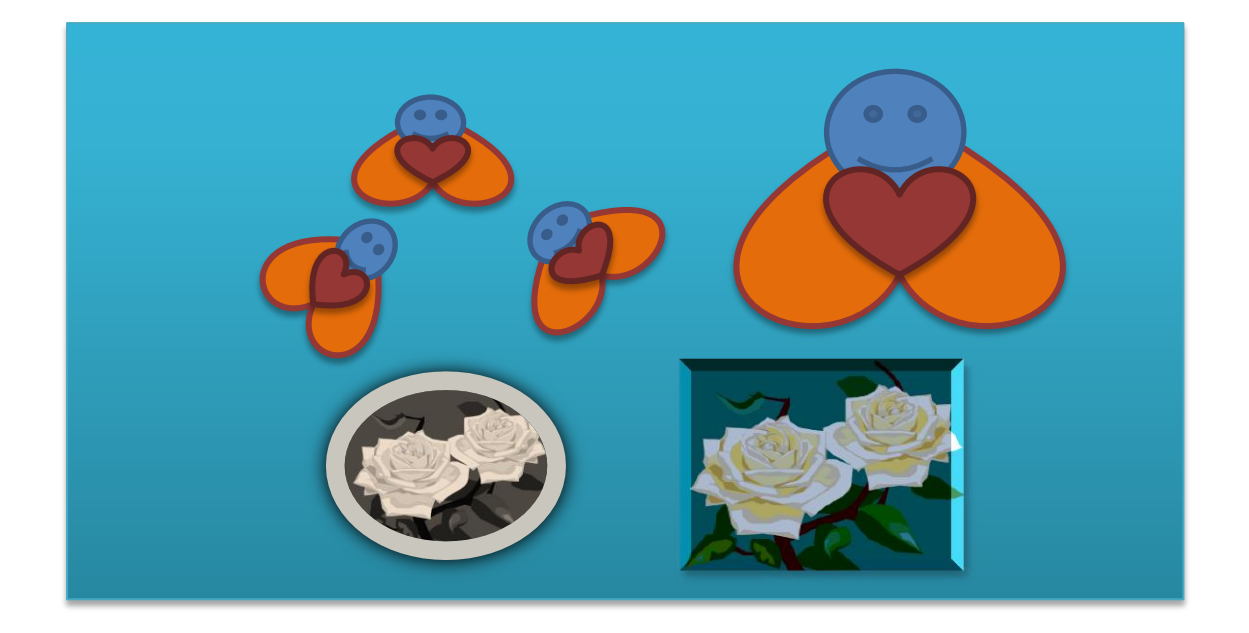

5. Namalujte ve Wordu kreslený vtip, využijte vložení automatických tvarů a popisek. Obrázek seskupte.

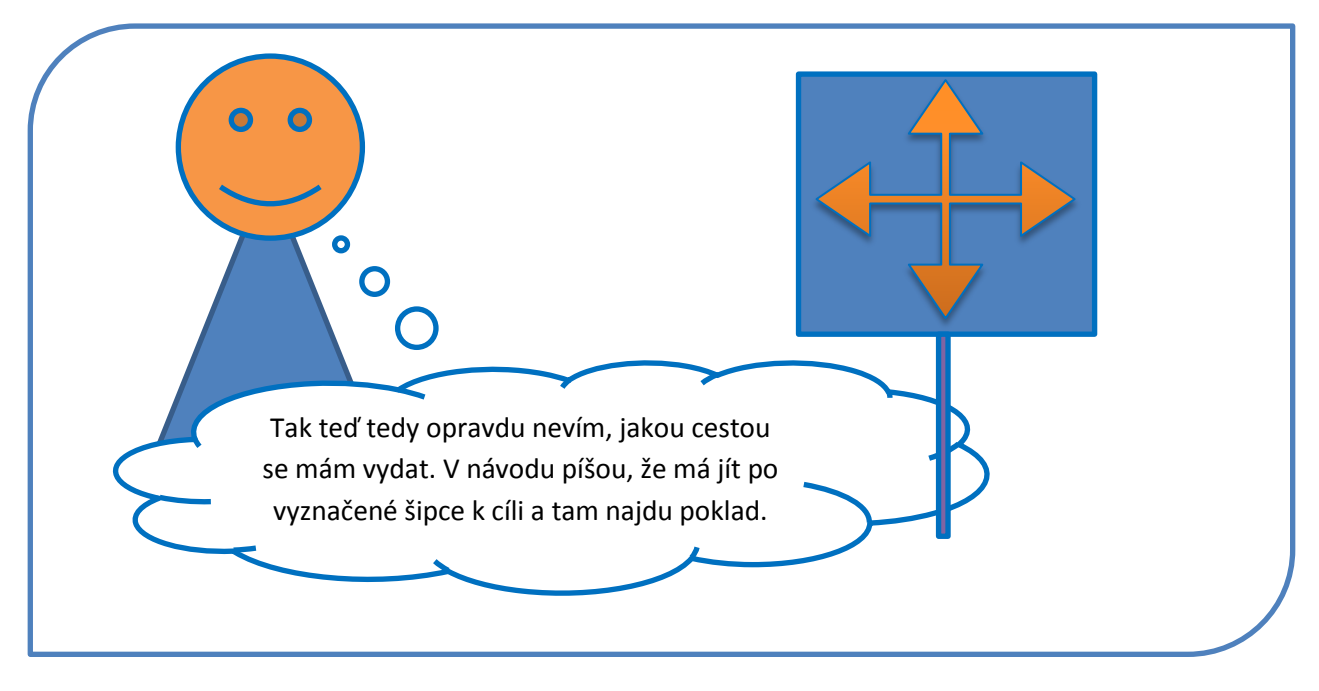

Vypracované cvičení uložte na vyhrazené místo na školní server.